## ウィルスバスター クライアント バージョン確認 手順書 [Ver.1]

## 平成30年6月

札幌医科大学附属総合情報センター

【はじめに】

本手順書は、当センター提供ウィルス対策ソフトウェア「ウィルスバスター Corp.XG SP1」のバ ージョンを確認する方法を記載しております。障害や最新 OS への対応状態について調査する際 に確認する場合がございます。

手順 1

画面右下の青い円形のマークを右クリックし、メニューを表示します。表示されたメニューに、 「コンポーネントのバージョン」が表示されますので、クリックしてください。

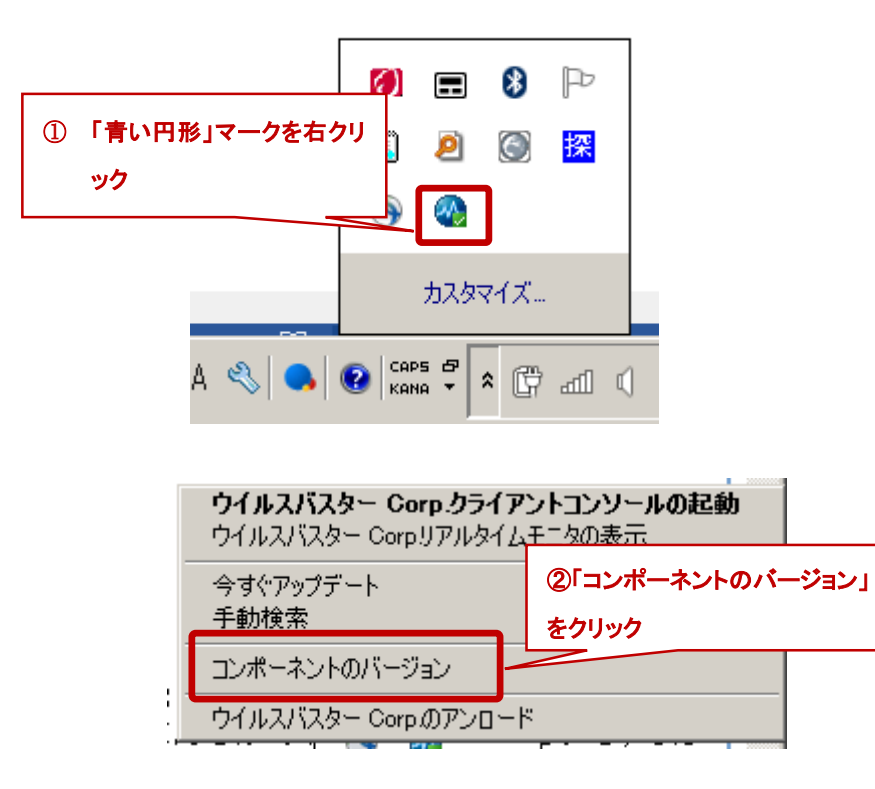

## 手順 2

「コンポーネントバージョン」ウィンドウが表示され、「クライアントのバージョン」が表示されます。

|   | コンポーネントバージョン                               |                                                                                | ? _ × |
|---|--------------------------------------------|--------------------------------------------------------------------------------|-------|
| ( | 前回のアップデート:<br>クライアントのバージョン:<br>クライアントGUID: | 2018/06/18<br>12.0.5147 Service Pack 1<br>e458aad3-3adb-4bb0-88ca-324f4c3e5b6f | -     |
|   | クライアントポート:<br>サーバ名/ポート:                    | 53308<br>163.130.201.164:443                                                   |       |
|   | ファイルレピュテーションサー<br>ビス:                      | http://163.130.201.139:80/tmcss/(利用可能)                                         |       |
|   | Webレビュテーションサービス:                           | http://163.130.201.139:5274/(利用可能)                                             | -     |